## How to access Hwb and your child's email account

- > Put www.hwb.gov.wales in a search engine and the following page will appear.
- Click the Log in button and log in with your child's username and password (If for any reason you have lost these please email the school so we can re-send)

| $\leftrightarrow$ $C$ $\hat{a}$ hyb.g | × +                      |                                 |                          |                             |                |                           | ¢ |
|---------------------------------------|--------------------------|---------------------------------|--------------------------|-----------------------------|----------------|---------------------------|---|
|                                       | 1945 Uywodaeth Cymru 🗸 🧹 | ADDYSG CYMRU<br>EDUCATION WALES |                          | Cymraeg                     |                | ٩                         |   |
|                                       | <b>Hwb</b> °             |                                 | A Servi                  | ce announcemer              | nt III Me      | enu Log in Sign up        | ] |
|                                       | Learning ar              | nd teachin                      | ig for W                 | ales<br><sup>Is.</sup>      |                |                           |   |
|                                       | >> Distance learn        | ing support for                 | teachers an              | <u>d parents. :</u>         | <u>Stay Sa</u> | <u>fe. Stay Learning.</u> |   |
|                                       | Ourriculum fo<br>Wales   | or 🌚                            | Curriculum<br>Wales 2008 | for                         | 骨 P            | rofessional<br>evelopment |   |
|                                       | Resources                |                                 | News                     |                             | 31 E           | vents                     |   |
| E Hwb<br>← → C ≜ hwb.gov.a            | × + wales                | *                               | Zones                    |                             | 🥐 SI           | upport Centre             | ŵ |
|                                       | Office 365               | G Google for<br>Education       | Sp                       | Adobe Spark                 |                | 2e Just2easy              |   |
|                                       | Flipgrid                 | Personalised<br>assessmente     | \$ <i>4</i>              | Encyclopaedia<br>Britannica | )              | 360 degree safe<br>Cymru  |   |
| ,                                     | Networks                 | My Hwb Dast                     | nboard 🌔                 | Playlists                   | ł              | User management           |   |
| )                                     | Hwb Classes              | Assignments                     | i.                       |                             |                |                           |   |
| 1                                     | Hwb Classes              | Assignments                     |                          |                             |                |                           |   |

- Click on Outlook you can now read and reply to the emails sent by the teachers, which you will find in their inbox.
- You can also access all the other programmes on this page including word and power point. If the children use these through their Hwb accounts they will automatically save their work and they can email to their teachers.
- As parents you can also click the Install Office button and download for free the full Office 365 on up to 5 devices.

| $\rightarrow \times$ | e other.com/   | Cauth=2                                                                              |          |                                  |                   |            |                            |           |                      |                   |               | û 😟 🕘 |
|----------------------|----------------|--------------------------------------------------------------------------------------|----------|----------------------------------|-------------------|------------|----------------------------|-----------|----------------------|-------------------|---------------|-------|
| !! Office            | 365            |                                                                                      |          | ,D Sear                          | rch               |            |                            |           |                      |                   | 0             | © ?   |
|                      | Good eve       | ning                                                                                 |          |                                  |                   |            |                            |           |                      |                   | nstall Office |       |
|                      | +<br>Start new | Outlook                                                                              | OneDrive | Word                             | R<br>Excel        | PowerPoint | OneNote                    | Teams     | Class<br>Notebook    | Sway              | Forms         |       |
|                      |                |                                                                                      |          |                                  |                   |            |                            |           |                      |                   |               |       |
|                      |                |                                                                                      |          |                                  |                   |            |                            |           |                      |                   |               |       |
|                      | All apps       | el                                                                                   |          |                                  |                   |            |                            |           |                      |                   | 4             | >     |
|                      | All apps       | d<br>s (Vegel Caer Drev<br>y ot 06-35                                                | am)      | E Vaughan-Eva<br>Vesterday at 15 | ns (Ysgel Caer Dr | e          | Nerten (Yegel Caer<br>1990 | Drewyn) s | E Vaughas<br>Shiago  | s-Evens (Yegel Ce | <             | >     |
|                      | All apps       | d<br>s (Visgol Case Drev<br>y al 0.633<br>To The The The The The The The The The The |          | E Vaughan-Eva<br>Yesterday at 15 | ns (Yagai Caer Dr | P 5        | Nexton (Yagai Caer<br>ago  | Drewyn) e | C E Vaughan<br>Shago | n-Evene (Yegel Ce | <             | 2     |

| -41                     |        | Zones                |    | ?                           | Supp | port Centre              |  |
|-------------------------|--------|----------------------|----|-----------------------------|------|--------------------------|--|
| Office 365              | G Goo  | gle for<br>cation    | Sp | Adobe Spark                 | j2e  | Just2easy                |  |
| Flipgrid                | asse   | onalised<br>essments | 5A | Encyclopaedia<br>Britannica | 83Ľ  | 360 degree safe<br>Cymru |  |
| * Networks              | 📰 My H | wb Dashboard         | •  | Playlists                   |      | User management          |  |
| Hwb Classes             | Assi   | gnments              |    |                             |      |                          |  |
| Customise your homepage |        |                      |    |                             |      |                          |  |

- If you click on the Just2Easy (J2e) icon, it will take you to a screen full of additional programmes you can use.
- > In J2Homework, there are additional tasks set by the teacher. You can click on it to say if you have completed it.
- > Pupil's work will save into 'My Files'.
- If you hover over each area, an 'l' appears, click on that to tell you what can be done in each section of J2e

| III Hub              | 🗙 🌱 j2launch                | × 0 Microsoft Office Home    | ×   +                                                                                                    |                | - 0 🔤        |
|----------------------|-----------------------------|------------------------------|----------------------------------------------------------------------------------------------------|----------------|--------------|
| > C 🔒 j26.com        | Maunch                      |                              |                                                                                                    |                | \$ 🖲 🕗       |
| my files JZe5 Jit5   | j2office j2blast j2write j2 | data jZwebby jZbloggy jZcode |                                                                                                    |                | JayneD       |
|                      | ¥                           | search                       | 1 +                                                                                                    | <b>-</b>       |              |
| Your<br>Logo<br>Here | Ysgol-Coer-Drewyn           | my files                     | j2office<br>j2star<br>j2star                                                                                                    | s Dinnework    | Dupils files |
| shared files         | j2e(5)                      |                              | j2code                                                                                                    | t 🏠            | June 10      |
| j2 pat               |                             |                              |                                                                                                    | JZ deshboard   | <b>?</b>     |
| manage users         |                             |                              |                                                                                                    |                |              |
| <u> </u>             |                             | ARE STRATEGING               | and a start of the start of the | and the second | 22-05        |

| Conline safety          | 🗱 Zones                   | 3                           | Support Centre           |  |
|-------------------------|---------------------------|-----------------------------|--------------------------|--|
| Cffice 365              | G Google for<br>Education | Sp Adobe Spark              | Just2easy                |  |
| Flipgrid                | Personalised assessments  | Encyclopaedia<br>Britannica | 360 degree safe<br>Cymru |  |
| Networks                | My Hwb Dashboard          | Playlists                   | User management          |  |
| Hwb Classes             | Assignments               |                             |                          |  |
| Customise your homepage |                           |                             |                          |  |

> In 'Hwb Classes' you will find a class called 'Key Stage 2 Ysgol Carrog'. Click on this.

| C Ver al Classes                                                                           |       |                                                             |                     |
|--------------------------------------------------------------------------------------------|-------|-------------------------------------------------------------|---------------------|
| Key Stage                                                                                  | 92Y   | sgol Carrog                                                 | // Unsubscribe ·    |
| Overview Members Discussions Files                                                         | Annou | incements Assignments Requests                              | ?                   |
| About this class                                                                           | •     | Discussion has a reply ' <u>SUMMER TERM 2020</u><br>WEEK 2' | 30 April 2020 13:09 |
| Tags Add a new tag +                                                                       | •     | Discussion has a reply ' <u>SUMMER TERM 2020</u><br>WEEK 2' | 29 April 2020 14:35 |
| https://forms.office.com/PagesiResponsePage.asp<br>id=Ug4_T2S32EGUCRIgHRR5k1TMi0Awz0pClisX |       | Discussion has a reply 'SUMMER TERM 2020                    | 29 April 2020 14:18 |

- > If you click on 'Discussions' you will find discussions between pupils and their teacher.
- > If you click on 'Files' you may find additional ideas and tasks that have been set by the teacher.